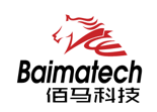

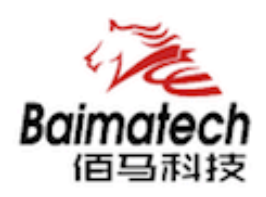

## 安装使用说明书 BMR200系列工业级无线路由器

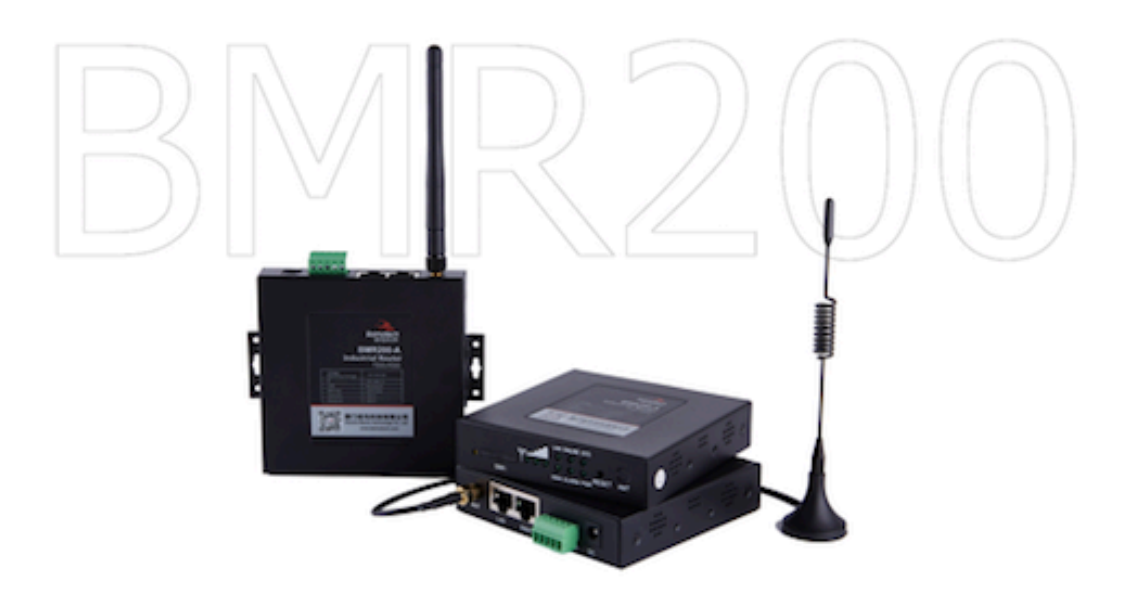

厦门佰马科技有限公司 www.baimatech.com

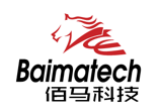

## 序言

尊敬的客户,感谢您选择佰马公司产品。 安装配置与使用前请通读本说明书,您将从中了解正确的操作规范。 本说明书的操作说明对维持产品的良好工作状态十分重要。

本手册内容

- 工业级无线路由器产品简介
- 工业级无线路由器快速安装
- 工业级无线路由器参数配置

#### 佰马技术支持

如有任何需要,敬请致电佰马服务专线 0592-2061730, 我们将为您提供专业的技术支持与售后服务。

#### 意见反馈

如您在使用过程中发现产品资料的任何问题,可以通过以下方式反馈: E-mail:market@baimatech.com 感谢您的支持,您的宝贵建议就是对我们最大的鼓舞。

#### 版本说明

由于产品升级等原因,佰马保留对本手册内容进行修改的权利。 各版本内容若有差异,请以佰马科技网站(www.baimatech.com)最新公布的为准。

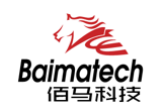

## 开箱检查

每部佰马通信终端在出厂前,均经严格之品检,并做强化之防撞包装处理,客户在拆箱后, 请即刻进行下列检查步骤:

1、检查产品型号铭牌是否与采购型号一致。

佰马产品铭牌说明, 以 BMR200 为例:

| ΒM | R | 200 | -A |                                                                         |                         |                                         |
|----|---|-----|----|-------------------------------------------------------------------------|-------------------------|-----------------------------------------|
|    |   |     |    | <br>- <b>网络识别号</b><br>G : GPRS<br>C : CDMA<br>W : WCDMA<br>T : TD-SCDMA | E:I<br>LT:<br>LF:<br>A: | evdo<br>Lte-tdd<br>Lte-fdd<br>Tdd/fdd   |
|    |   |     |    | 产品系列号                                                                   |                         |                                         |
|    |   |     |    | _ <b>产品线简称</b><br>R : 路由器<br>D : DTU<br>G : GATEWAY5                    | 可关                      | Y:遥测终端<br>S:串口服务器<br>IES: <u>工业</u> 交换机 |
|    |   |     |    | -公司代号:佰                                                                 | 码2                      | 公司拼音简称                                  |

2、检查产品是否在运输过程中造成损伤。

#### 3、检查主机与配件是否齐全。

设备的包装包括以下:

- ▶ 一台路由器主机
- ▶ 一个电源适配器
- ▶ 一根 3G/LTE 天线
- ▶ 一根串口线
- ▶ 一根以太网线
- ▶ 一个 5PIN 接线端子

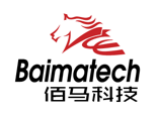

目 录

## **1** 产品简介

| 1.1 产品概述    | 6 |
|-------------|---|
| 1.2 产品外观尺寸图 | 7 |
| 1.3 物理特性    | 7 |

## **2** 产品安装

| 2.1 | 接口与指示灯说明 | 8 |
|-----|----------|---|
| 2.2 | 连接安装     |   |

## **3** 参数配置

| 3.1 | 网络设置          | 12 |
|-----|---------------|----|
|     | 3.1.1 外网设置    | 13 |
|     | 3.1.2 内网设置    | 15 |
|     | 3.1.3 WIFI 设置 | 16 |
|     | 3.1.4 在线探测    | 17 |
| 3.2 | 安全设置          | 18 |
|     | 3.2.1 DMZ 主机  | 18 |
|     | 3.2.2 端口转发    | 18 |
|     | 3.2.3 网络过滤    | 19 |
| 3.3 | 系统设置          | 21 |
|     | 3.3.1 基础设置    | 21 |
|     | 3.3.2 密码管理    | 21 |
|     | 3.3.3 时间设置    | 22 |
|     | 3.3.4 日志设置    | 22 |
|     | 3.3.5 备份与恢复   | 23 |
|     | 3.3.6 路由器升级   | 24 |
|     | 3.3.7 远程配置    | 24 |
|     | 3.3.8 手动重启    | 25 |
|     | 3.3.9 定时重启    | 26 |
| 3.4 | 高级设置          | 27 |
|     | 3.4.1 动态 DNS  | 27 |
|     | 3.4.2 花生壳     | 27 |
|     | 3.4.3 静态路由    | 28 |
|     | 3.4.4 GPS 定位  | 29 |
|     | 3.4.5 流量统计    | 29 |
|     | 3.4.6 串口通信    | 29 |
| 3.5 | VPN 设置        | 31 |
|     | 3.5.1 PPTP    | 31 |
|     | 3.5.2 L2TP    | 32 |
|     | 3.5.3 IPSec   | 34 |

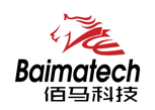

安装使用说明书

| 37 |
|----|
| 37 |
| 38 |
| 38 |
| 38 |
|    |

安装使用说明书

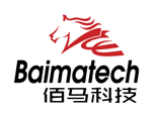

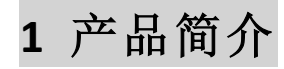

1.1 产品概述

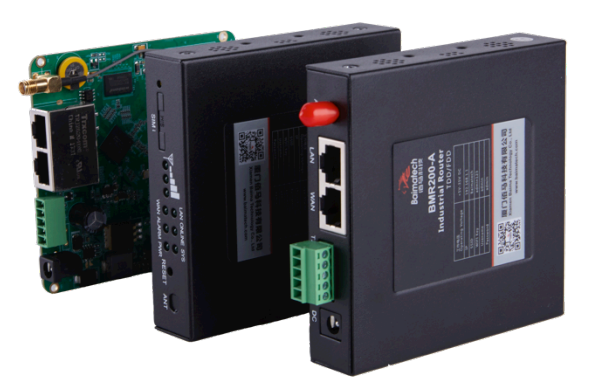

BMR200 是一款双网口小体积工业级无线路由器,利用全网通/4G/3G/2.5G 运营商网络为用户提供高速无线通信。

产品采用工业级设计,全部元部件按工业级标准选型,耐高温、低温、强电磁场等, 完全满足工业级环境应用需求。采用高性能工业级 32 位通信处理器,软件多级检测和硬 件多重保护机制来提高设备稳定性。支持多种 VPN 协议(OpenVPN、IPSEC、PPTP、L2TP 等)来保证数据传输的安全可靠。

BMR200 工业级无线路由器产品特色:

- 1、 无线通信组网迅捷方便,通电即可组网,扩展灵活。
- 标配1路RS485、1路RS232、1路WAN口、1路LAN口。
   WAN口可灵活复用为LAN口。
- 3、 通信稳定可靠,多重软硬件技术保障无线连接"永久在线"。
- 4、 VPN 专网等多重安全机制,保障数据安全可靠。
- 5、 网络全覆盖,包括全网通/4G/3G/2.5G,全面覆盖国内及海外运营商网络。
- 6、 具有无线信号自动搜索与智能切换,智能匹配最强运营商网络。
- 7、 工业级设计及应用,恶劣环境下稳定运行,耐高低温(-35℃至75℃),宽压(5V-35V)。
- 8、 自锁式卡槽,长期使用不会松动。兼容多种 SIM 卡。
- 9、 基于 linux 二次开发, 客户可根据项目需求, 进行上层应用二次开发, 标准易用。
- 10、 配置参数可保存,极大提升大批量 M2M 设备配置效率,支持参数备份及导入。
- 佰马 M2M 设备云平台,对大量分布在各地的通信终端进行集中监测、配置、升级、 诊断等,极大降低运营方、集成商、设备提供商等各方的维护成本,提高管理效率。

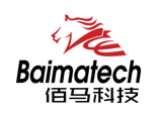

## 1.2 产品结构尺寸图

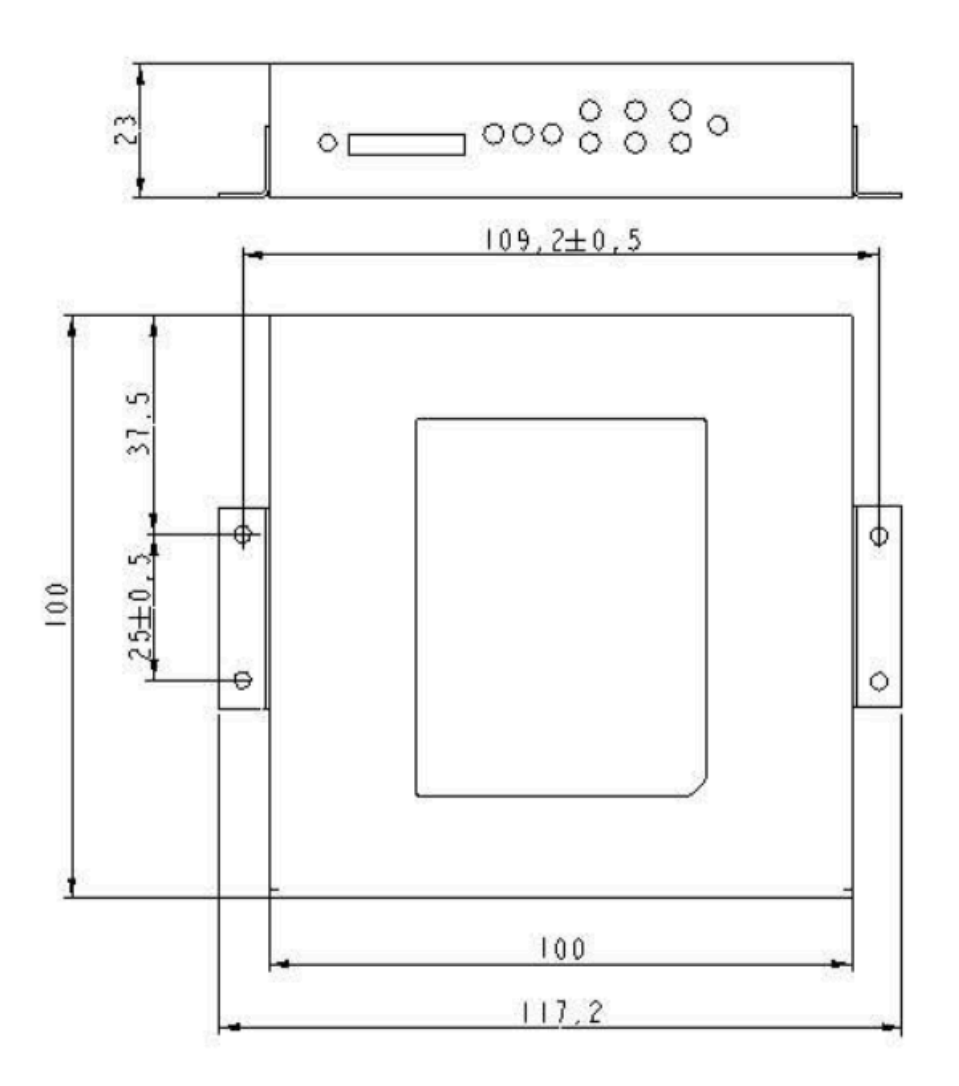

## 1.3 物理特性

| 项目   | 内 容                                 |
|------|-------------------------------------|
| 外壳   | 金属外壳,保护等级 IP30。外壳和系统安全隔离,特别适合工控现场应用 |
| 外形尺寸 | 100*100*23mm (不包括天线和安装件)            |
| 重量   | 320g                                |

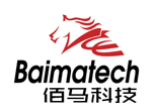

2 产品安装

#### 2.1 接口与指示灯说明

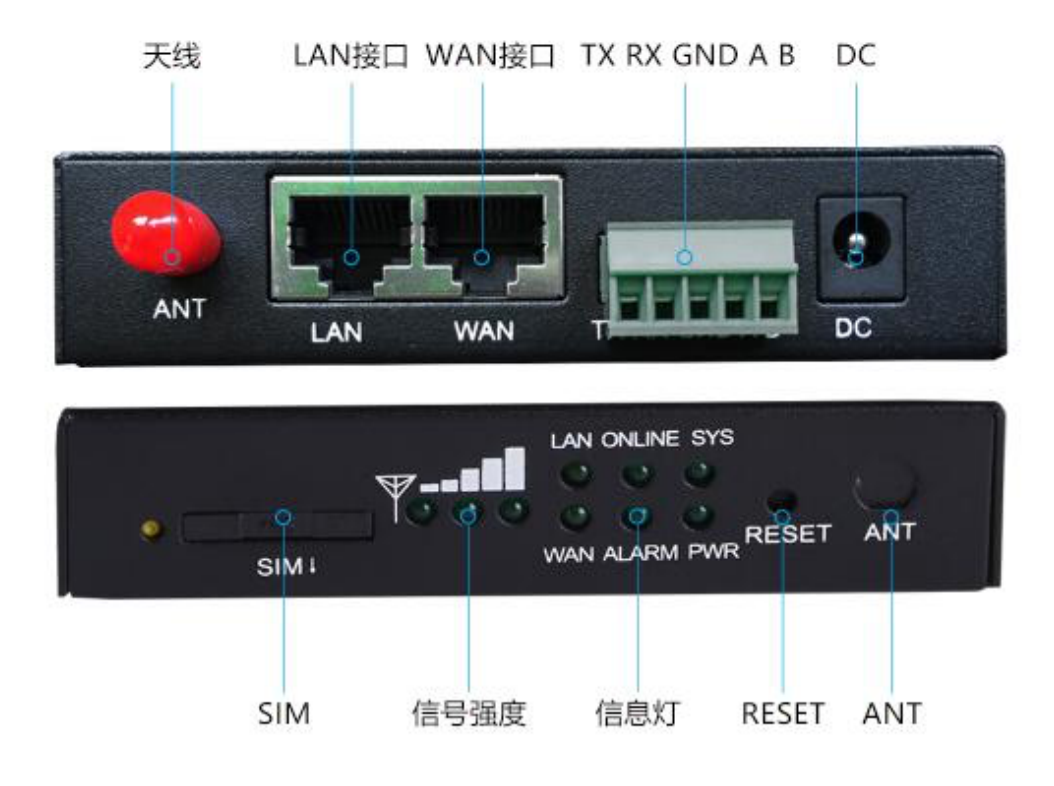

■ 接口说明:

BMR200 标配1路 RS485、1路 RS232、1路 WAN 口、1路 LAN 口。

据项目需要, WAN 口可自定义成 LAN 口, 使 BMR200 轻松扩充为 2 个 LAN 口, 项目组网应 用更灵活。

■ 复位按钮说明:

Reset 按钮是路由器的复位按钮,其作用是不进入路由器配置页面的条件下直接将路 由器的参数配置恢复到出厂默认值。复位按钮可以直接、有效地解决由于参数配置不当, 造成的路由器无法上网、无法登录、无法管理等问题。

BMR200 系统无线路由器设有一个 Reset 按钮。在需要将路由器恢复出厂设置时,用 尖细硬物插入"Reset"孔位,并轻轻按住,直到所有的指示灯全部熄灭后放开,无线路由器 的配置即已恢复为出厂值。

■ 指示灯说明:

指示灯是路由器运行状态的最直观显示,从指示灯的状态可以方便、快速、较准确地 判断路由器的运行状态。

BMR200系统路由器共有7种状态指示灯,其状态说明如下:

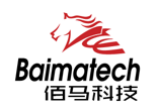

| 指示灯     | 状 态    | 说 明                    |
|---------|--------|------------------------|
| PWR     | 亮      | 设备电源正常                 |
|         | 灭      | 设备未上电                  |
|         | 亮一个灯   | 信号强度较弱                 |
| 信号强度指示灯 | 亮两个灯   | 信号强度中等                 |
|         | 亮三个灯   | 信号强度极好                 |
| System  | 闪烁     | 系统正常运行                 |
|         | 灭      | 系统不正常                  |
| Online  | 亮      | 设备已登录网络                |
|         | 灭      | 设备未登录网络                |
| Alarm   | 常亮     | SIM/UIM 卡未插到位或损坏。天线信号弱 |
|         | 一秒闪烁一次 | 路由器不读模块                |
|         | 两秒闪烁一次 | 路由器无法注册网络              |
|         | 灭      | 设备无报警                  |
| WAN     | 灭      | WAN 网线未连接              |
|         | 亮      | WAN 网线已连接              |
| LAN     | LAN 闪烁 | LAN 口连接正常              |
|         | 灭      | LAN 口未连接               |

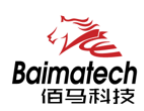

2.2 连接安装

#### 第一步: SIM 卡安装

SIM/UIM 卡是无线路由器拨号上网的必要辅件,所以 SIM/UIM 卡必须被正确安装才能达到无线路由器稳定快速上网的效果。

现今运营商办理在 SIM/UIM 卡有多种标准,本路由器使用的是大卡,若办理的是小卡,则需要带着相应卡套方能在本路由器上使用。

安装时先用尖状物插入 SIM/UIM 卡座旁边小黄点,卡槽弹出。SIM/UIM 金属芯片朝外 放置于 SIM/UIM 卡槽中,插入抽屉,并确保插到位。

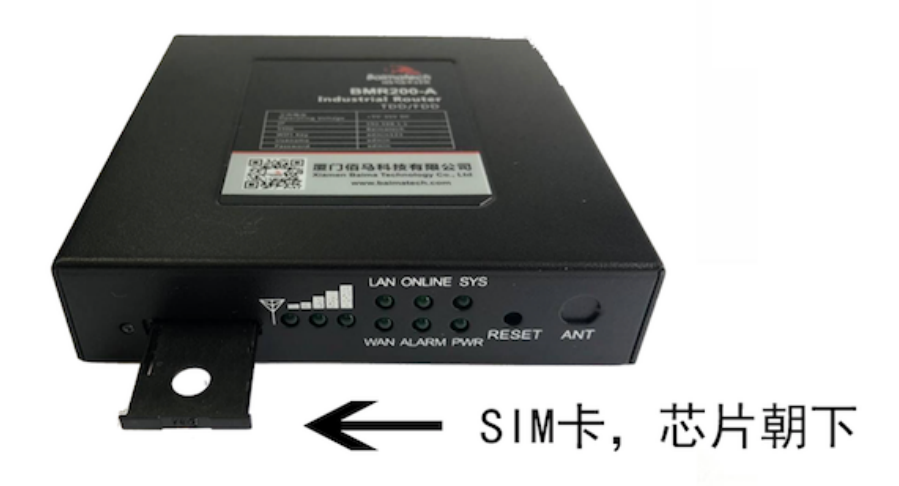

### 第二步:天线安装

天线为路由器增强信号的必要配件,必须正确安装方能达到最优的上网体验。 BMR200 天线接口为 SMA 阴头插座。将配套天线的 SMA 阳头旋到 ANT 天线接口上, 并确保旋紧,以免影响信号质量。

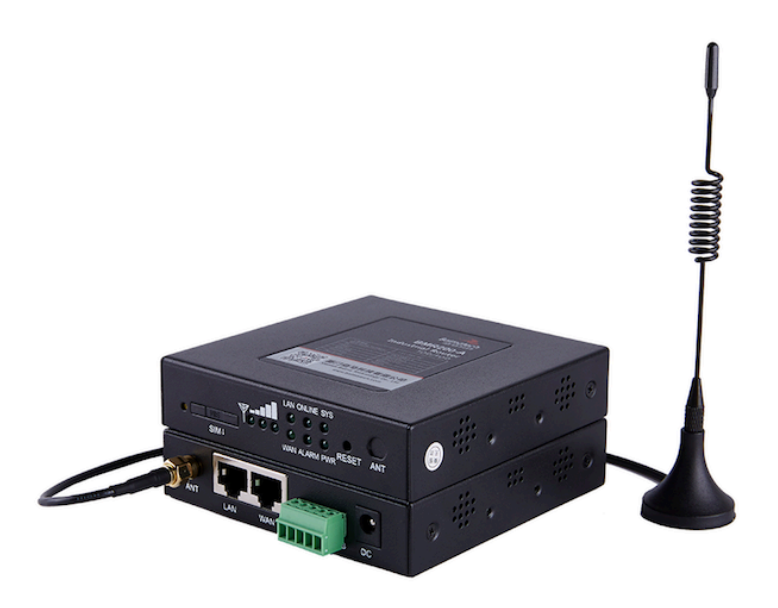

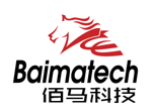

#### 第三步:串口连接

本路由器自带一个 RS232 和和一个 RS485 串口,此串口可用于路由器固件升级、系统 日志查看、串口 DTU 功能等应用。

BMR200 串口采用工业级端子接口,标配串口线为一端剥线,一端 DB9 母头,其线序 定义定义如下:

RS232 线(一端为 DB9 母头):

| 线材颜色 | 对应 DB9 母头管脚 | 对应路由器(5: 靠近电<br>源, 1: 靠近网线 ) |
|------|-------------|------------------------------|
| 蓝色   | 2 (RX)      | 1                            |
| 棕色   | 3 (TX)      | 2                            |
| 黑色   | 5 (GND)     | 3                            |

RS485 线:

| 线材颜色 | 对应路由器 |
|------|-------|
| 红    | 4 (A) |
| 黑    | 5 (B) |

#### 第四步:电源安装

接入标配 1.5A/12VDC 电源,也可以直接采用 5-35VDC 电源给设备供电,当用户采用 外加电源给设备供电时,必须保证电源的稳定性(纹波小于 300mV,并确保瞬间电压不超 过 35V),并保证电源功率大于 4W 以上。

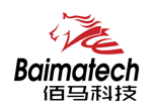

3 参数配置

用一根网线将路由器的 LAN 口与电脑的网口连接; 或使用笔记本电脑或手机等移动终端连接路由器的默认 WIFI 热点 Route\_xxxx(数字, SN 号后 4 位),默认 WIFI 密码: admin123; 配置你的网卡 IP 为 192.168.1.100; 打开浏览器,输入 192.168.1.1,进入登陆页面; 输入用户名 admin,密码 admin,进入配置页面。 如下图:

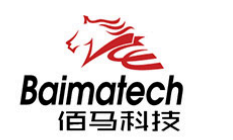

路由器配置系统

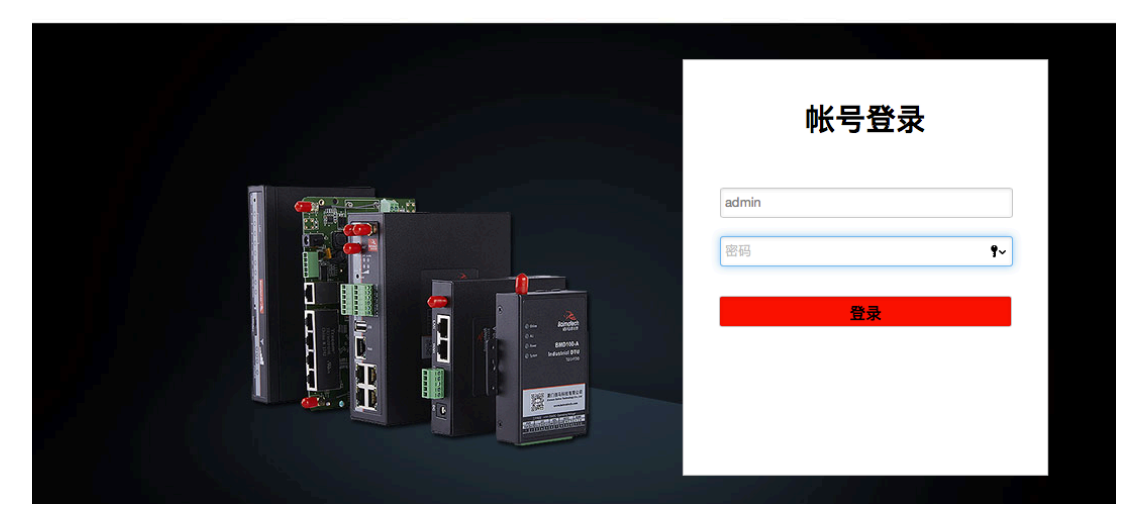

## 3.1 网络设置

设置主菜单下面包括了需要设置的对象有:外网设置、内网设置、WIFI 设置、在线探测等 子菜单项。主要是用来设置网络相关参数。

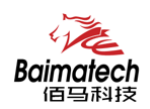

#### 3.1.1 外网设置

外网设置菜单项支持 DHCP/静态 IP/PPOE/3G/LTE 等连接模式。 选择你需要的模式,点击切换"切换协议",再配置相关的参数,就可以实现连接。

| Baimatech<br>百马科技                                  | Router Management System                                |
|----------------------------------------------------|---------------------------------------------------------|
| ■■■ 路由状态 -<br>◆•● 网络设置 -<br>外房设置<br>内网设置<br>WiF19番 | <b>外 网 设 置</b><br>配 国 网络接口信息。<br>一般设置<br>基本设置 高級设置 物理设置 |
| 在线探测                                               | 协议 静态地址 ◆                                               |
| ◎ VPN设置 - ● 高级设置 -                                 | IPv4子网推码 255.255.255.0 \$                               |
| 》 系统设置 →<br>退出                                     | IPv4网关 172.17.144.1<br>DNS服务器 114.114.114               |
|                                                    | 保存&应用 保存 复位                                             |

**服务类型**:指的是网络类型,默认是自动的,如果对网络类型不熟悉,请保持默认值 APN:运营商的 APN,不同的运营商有不同的 APN,中国移动是 cmnet,中国联通是 3gnet, 中国电信是 ctnet,专网卡也会有一个专门的 APN,在办卡时,由运营商提供;对于普通 的数据卡,这个值可以为空。具体的 APN 参数可以咨询运营商,通常情况下,保留默认 参数即可,路由器将自动启用最合适的 APN。

PIN: SIM 卡的 PIN 码,请慎重使用,以避免卡被锁住

PAP/CHAP 用户名: 专网卡时需要输入用户名, 其它卡时可以为空

PAP/CHAP 密码: 专网卡时需要输入密码, 其它卡时可以为空

当使用的是非专网卡

**拨号号码:**不同的网络类型对应不同的拨号号码

**认证类型**:如果有用户名,密码,需要指定认证类型。PAP 是明文认证,CHAP 是握手认证。要根据运营商的网络来选择认证类型,否则拔号会失败

WAN 口复用: 当连接模式 3G 或者 LTE 时,可以利用 WAN 口为 LAN 口

WAN口复用 📃 😰 设置WAN口为LAN口

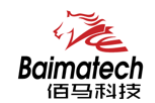

- 0 💯 以太网交换机: "eth2"
- 〇 / 🕎 VLAN接口: "eth2.1" (lan)
- 〇 🛛 🕎 VLAN接口: "eth2.2" (swan)
- $\circ$ 🔎 以太网适配器: "raO"
- 0 🖉 以太网适配器: "tunlO"
- $\odot$ 🛃 以太网适配器: "usb0" (wan)
- $^{\circ}$ 🌽 自定义接口:
- WAN口复用 🛛 💿 设置WAN口为LAN口

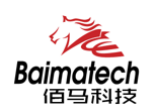

#### 3.1.2 内网设置

内网设置菜单项主要用来配置路由器的 IP, DHCP 服务器的启用,以及分配的 IP 地址的范围。参数的含义如下:

| IPv4地址    | 192.168.1.1   |          |
|-----------|---------------|----------|
| IPv4子网掩码  | 255.255.255.0 |          |
| IPv4网关    |               |          |
| 自定义DNS服务器 |               | <b>*</b> |

IPv4 地址: 要配置 LAN 口的地址 IPv4 子网掩码: LAN 口地址的掩码 IPv4 网关: 指明下一跳路由网关

| 关闭DHCP | 🧧 😰 禁用本接口的DHCP。 |                 |
|--------|-----------------|-----------------|
| 开始     | 100             | 😰 网络地址的起始分配地址。  |
| 客户数    | 150             | ② 最大地址分配数量。     |
| 租用时间   | 12h             | 他址租期,最小2分钟(2m)。 |

关闭 DHCP: 点击关闭 DHCP 服务器

开始:分配的 dhcp 服务器的起始地址,比如 100,代表从 192.168.1.100 开始分配 客户数:可分配的 IP 地址数,确保开始数加客户数不能超过 250 租用时间:分配的 IP 的时间长短。

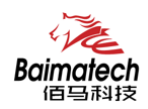

#### 3.1.3 WIFI 设置

无线菜单项主要用来设置无线的 SSID,工作模式,密码等参数,不同的环境可能需要 不同的配置参数。

| <b>Baimatech</b><br>佰马科技                    | Router Mana                        | agement System           |
|---------------------------------------------|------------------------------------|--------------------------|
| ■■■■ 路由状态 -<br>(•••) 网络设置 -<br>外网设置<br>内网设置 | <b>WiFi设置</b><br>在本页面,我们可以<br>接口配置 | 1.配置无线的基本与高级参数<br>高级设置   |
| 在线探测<br>◆ 安全设置 -<br>⑦ VPN设置 -               | WiFi 2.4G<br>网络名(SSID)             | ● 启用 ○ 禁用<br>Router_a9d0 |
| ✿ 高级设置 - ★ 系统设置 -                           | 信道<br>模式                           | 自动 \$<br>802.11bgn \$    |
| 退出                                          | 加密<br>隐藏SSID                       | No Encryption            |
|                                             |                                    | 保存&应用 保存 复位              |

WiFi 2.4G: 点击"开启", 启用 WiFi 功能 网络名(SSID): 无线网络名 信道: 支持 1~13 信道,默认是自动,信道可以自动变化。 模式: 目前支持 802.11b, 802.11g, 802.11bgn。802.11b 速率只能达到 11Mbps, 802.11g 可 以达到 54Mbps, 802.11n 最高,可以达到 300Mbps 加密: 当模式为 802.11b 或者 802.11g,只能选择以下几种加密方式:

| No Encryption |
|---------------|
| WPA2-PSK-TKIP |
| WPA-PSK-TKIP  |
| WEP           |

当模式为 802.11bgn 时,只能选择以下几种加密方式:

| No Encryption |
|---------------|
| WPA2-PSK-AES  |
| WPA-PSK-AES   |

密码:预共享密码,用户需要输入这个密码,才能连上。密码最短 8 个字节 隐藏 SSID:当选择隐藏 SSID 则用户看不到这个 SSID,需要手动输入这个 SSID 进行连接

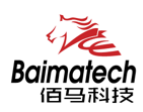

#### 3.1.4 在线探测

在一些恶劣的环境,很容易出现网络连接断开的接况。在线探测会定时去检测网络连接状况,如果出现异常,就会重新连接;在尝试了一段时间后,如果还是无法连上,就会重启 设备,以达到网络上线的目的。各个参数的含义如下:

| 探测类型     | Ping •          |      |
|----------|-----------------|------|
| 主探测服务器   | 114.114.114.114 |      |
| 次探测服务器   | 202.96.199.133  |      |
| 重试次数     | 3               |      |
| 重试间隔     | 30              | 2 秒  |
| 启用重启     | ● 开启 ○ 禁用       |      |
| 探测失败重启时间 | 10              | 😰 分钟 |

**探测类型:**目前支持 ping/traceroute/DNS 三种探测方式。 Ping: ping 会去 ping 一个 IP 或者域名, ping 通则认为在线 Traceroute: traceroute 会去跟踪路由路径,如果可以到达目的地址,则认为在线 DNS: DNS 会解析一个域名,如果可以解析,则认为在线 默认使用 ping,使用 traceroute 相对会比较耗流,DNS 解析较快,但因为 DNS 有缓存,

导致离线后,还在线的情况。相对使用 ping 是最合理的。

**主探测服务器**:优先检测的服务器,可以是 IP,也可以是域名 次探测服务器:如果探测主服务器失败,则可以选择次探测服务器。 **重试次数**:如果探测失败,可以指定重试的次数 **重试间隔**:两次探测之间的时间间隔 启用重启:如果一直不在线,点击"开启",会在指定的时间后重启 探测失败重启时间:指定多长时间不在线,重启设备

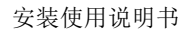

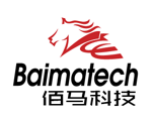

## 3.2 安全设置

安全设置菜单主要是为了配置防火墙;目前所有从外网进来的 TCP/UDP 连接都会被过滤 掉,但是从 WAN 口出去的包则会放过。如果需要对特定的 IP,特定的端口放行的话,则 需要配置子菜单项中的某一项。

#### 3.2.1 DMZ 主机

DMZ 功能可以把 WAN 口地址映射成 LAN 端的某一台主机;所有到 WAN 地址的包都 会被转到指定的 LAN 端主机。

| DMZ   | ◉ 开启 ○ 禁用   |  |
|-------|-------------|--|
| DMZ主机 | 192.168.1.0 |  |

**DMZ:** 选择开启的时候, 启用 DMZ 功能 **DMZ 主机:** 指定要映射的 LAN 端某一台主机的 IP 地址

#### 3.2.2 端口转发

相比 DMZ,端口转发是更精细化控制,可以把发往某一端口的数据包转发到 LAN 端的某一台主机,可以实现把不同的端口转到不同的主机

| 新建端口转发: |  |
|---------|--|
|---------|--|

| 名字     | 协议     | 外部端口 | 内部IP地址 | 内部端口 |   |    |
|--------|--------|------|--------|------|---|----|
| 新建端口转发 | TCP+ • |      | •      |      | 1 | 添加 |

名字:指定这条规则的名字,可以起一个有意义的名字 协议:指定要转发的协议,可以是 TCP,UDP,或者 TCP/UDP 外部端口:端口转发前的目的端口 内部 IP 地址:要转发的主机 IP 地址 内部端口:端口转发后的目的端口,一般外部端口与内部端口是一样的,也可以不一样。

配置完后,点击"添加"按钮,新增一条转发规则。点击"保存&应用"按钮,使规则生效。

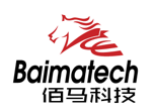

#### 3.2.3 网络过滤

网络过滤可以用来打开一些路由器端口,比如需要远程访问路由器的配置页面,可以打开 80 端口,远程 ssh 连接, 可以打开 22 端口。

| 打开路由器端口: |           |      |            |
|----------|-----------|------|------------|
| 名字       | 协议        | 外部端口 |            |
| 新建进入规则   | TCP+UDP v |      | <b>*</b> 加 |

**名字**:指定这条规则的名字,可以起一个有意义的名字; **协议**:指定要转发的协议,可以是 TCP,UDP,或者 TCP/UDP; **外部端口**:指定路由器要打开的端口号。

通信规则还可以用来新建一些访问控制规则,可以从 WAN 到 LAN,也可以从 LAN 到 WAN。

| 新建转发规则: |       |       |         |
|---------|-------|-------|---------|
| 名字      | 源区域   | 目标区域  |         |
| 新建转发规则  | lan 🔻 | wan 🔻 | 💽 添加并编辑 |

**名字**:指定这条规则的名字,可以起一个有意义的名字;

**源区域:**指定数据包从哪里开始;

目标区域:指定数据包要转到哪里。

点击"添加并编辑"按钮,可以看到更详细的匹配条件。

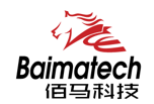

| Rule is enabled | ◎ 禁用                   |
|-----------------|------------------------|
| 名字              | -                      |
| 限制地址            | IPv4 和 IPv6         ▼  |
| 协议              | TCP+UDP •              |
| 匹配ICMP类型        | any 🔻 🗅                |
| 源区域             | ○ 任意区域                 |
|                 | • Ian: Ian: 📰          |
|                 | O wan: wan: 📃          |
| 源MAC地址          | 所有                     |
| 源地址             | 所有                     |
| 源端口             | 所有                     |
| 目标区域            | ○ 设备 (输入)              |
|                 | 任意区域(转发)               |
|                 | 🔿 Ian: Ian: 🕎          |
|                 | • wan: wan:            |
| 目标地址            | 所有                     |
| 目标端口            | 所有                     |
| 动作              | 接受                     |
| 附加参数            | 後递到iptables的额外参数。小心使用! |

限制地址:可以指定限制 IPv4,IPv6,或者 IPv4/IPv6 地址; 协议:指定要访问控制的协议,可以是 TCP,UDP,或者 TCP/UDP; 源MAC 地址:指定数据包的源 MAC; 源地址:指定数据包的源端口; 目标地址:指定数据包的目标 IP; 目标端口:指定数据包的目标 IP; 目标端口:指定数据包的目标端口; 动作:如果匹配上面的条件,执行相应的动作。 目前支持的动作有: 接受 (允许数据包通过); 丢弃 (丢掉数据包); 拒绝 (丢掉数据包,并返回一个不可达数据包);

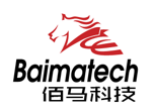

## 3.3 系统设置

管理菜单主要是用来管理路由器设备,配置一些与管理相关的参数。

#### 3.3.1 基础设置

基础设置用来系统的主机名,时区,是否允许 telnet, ssh 连接等参数。

| 主机名        | router                  |
|------------|-------------------------|
| 时区         | (GMT+08:00)北京,重庆,香港,乌钅▼ |
| 语言         | <b>中</b> 文 <b>▼</b>     |
| 开启telnet访问 | ● 开启 ○ 禁用               |

开启SSH访问 💿 开启 🖲 禁用

**主机名**:指定路由器的主机名,默认是 router; 时区:配置系统的时区,默认是 GMT8; 语言:指定配置界面的语言,默认是中文; 开启 telnet 访问:点击"开启",启用 telnet 服务端,默认是开启; 开启 SSH 访问:点击"开启",启用 SSH 服务端,默认是禁用。

#### 3.3.2 密码管理

主要用来修改路由器的密码

| 密码   | Ø |
|------|---|
| 确认密码 | 2 |

密码:指定你要修改的密码;

确认密码:确认你要修改的密码;

如果密码与确认密码不一致,则修改密码会失败; 如果一致,则修改成功,页面会重新跳到登陆页面,让你重新输入用户名与密码。

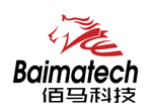

#### 3.3.3 时间设置

时间类型包括 RTC, NTP; RTC 掉电后, 时间不会丢失; NTP 需要连接到 NTP 服务器, 需要有网络连接, 断电后, 时间不保存。但是 NTP 时间会比 RTC 更精确; RTC 会由于时钟 不准, 导致时间不准, 所以需要手动调节。

当前系统时间 2016-09-18 15:06:49

系统时间类型 🔘 ntp 🖲 rtc

当前系统时间:显示当前路由器的时间

**系统时间类型**:时间类型有 ntp 跟 rtc 两种,选择不同的类型会有不同的配置参数。 当选择 rtc,可以更新 RTC 的时间:

| RTC日期 | 🕜 eg: | 2016-01-01 |
|-------|-------|------------|
| RTC时间 | 😰 eg: | 12:00:00   |

**RTC 日期**: 日期的格式一定是: 20\*\*-\*\*, 否则会更新失败; **RTC 时间**: 时间的格式一定是: \*\*:\*\*:\*\*, 否则会更新失败。

当选择 ntp 时:

| NTP时间服务器 | 0.openwrt.pool.ntp.org |     |
|----------|------------------------|-----|
| 調口       | 123                    |     |
| 更新间隔     | 600                    | ② 秒 |

NTP 时间服务器:指定 NTP 时间服务器,可以从下拉框中选,也可以自定义; 端口:NTP 时间服务器端口,默认是 123; 更新间隔:指定多长时间与服务器同步时间,默认是 600 秒。

#### 3.3.4 日志设置

日志设置主要来用配置系统的日志输出参数。

安装使用说明书

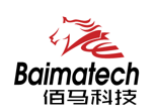

| 输出到设备   | /var/log/      |        |
|---------|----------------|--------|
| 日志大小    | 64             | 🛛 😰 КВ |
| 日志服务器   | 0.0.0.0        | ]      |
| 日志服务器端口 | 514            | ]      |
| 输出级别    | <b>ा</b> त्र • | ]      |

输出到设备: 指定日志要输出到哪里,可以输出到串口,也可以输出到用户指定的文件 路径,如果有外接存储设备,还可以存储到外接设备,默认路径:/var/log/ 日志大小:指定日志文件的大小,默认是 64KB 日志服务器:指定日志服务器的 IP 地址 日志服务器端口:指定日志服务器的端口,默认是 514 输出级别:目前支持的输出级别有"调试","信息","注意","警告","错误", 级别依次递增,级别越高,输出的日志越少

#### 3.3.5 备份与恢复

用户可以备份路由器的当前配置,也可以恢复到出厂设置。

## <u>备份/恢复</u>

备份/恢复当前系统配置文件或重置OpenWrt(仅squashfs固件有效)。

| 下载备份:        | 生成备份               |
|--------------|--------------------|
| 恢复到出厂设<br>置: | 🕲 执行复位             |
| 上位           | 告份存档以恢复配置。         |
| 恢复配置:        | <b>选择文件</b> 没有选择文件 |
|              | ▶ 上传备份             |

**下载备份:**点击"生成备份",会生成一个"backup-router-2016-\*\*-\*\*.tar.gz"配置文件 **恢复到出厂设置:**点击"执行复位",会弹出一个"确认放弃所有修改"的确认框,点击" 确定"开始恢复出厂设置。

恢复完出厂设置后,也可以把保存的配置导入到路由器,恢复到以前的配置。

**恢复配置:**点击"选择文件",选择你的备份配置文件,点击上传备份。会弹出一个"真的要恢复"的确认框,选择"确定",开始恢复系统配置。

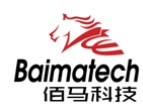

#### 3.3.6 路由器升级

升级路由器之前,务必确认下要升级的固件,是针对你手上的设备。如果升级的固件 出错,如果接串口,接网线,从 u-boot 升级固件。

#### 刷写新的固件

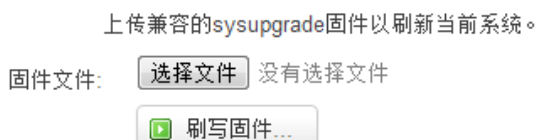

保留配置:升级固件后,系统配置不会变

**固件文件:**点击"选择文件",选择你的固件文件。点击"刷写固件",会上传固件文件到路 由器。

```
固件已上传,请注意核对文件大小和校验值!
刷新过程切勿断电!
```

```
校验值: b4eb385d8e19ed8cac02f1124599a0d1
大小: 9.00 MB
配置文件将被保留。
```

**校验值**:固件的 MD5 检测值 大小:固件文件的大小 点击"执行",开始固件升级

#### 3.3.7 远程配置

在这个菜单项中可以指定远程服务器的地址与端口,本设备的设备号,手机号等信息。

| 远程管理   | ● 开启 ○ 禁用      |
|--------|----------------|
| 服务器地址  | 172.17.144.250 |
| 服务器端口  | 9901           |
| 心跳包间隔  | 60             |
| 设备号    | 4444444        |
| 设备电话号码 | 13888888888    |
| 设备类型   | Router         |

**远程管理**:选择"开启",启用远程管理,选择"禁用",禁用远程管理 **服务器地址**:指定登陆服务器的地址,可以是 IP 地址,也可以是一个域名 **服务器端口**:指定登陆服务器的端口

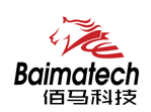

**心跳包间隔**:指定发送心跳包的时间间隔,单位是秒 设备号:指定路由器的设备 ID 电话号码:指定路由器 SIM 卡对应的电话号码 设备类型:指定设备的类型,默认是 Router

| 远程升级  | ◉ 开启 ◎ 禁用    |
|-------|--------------|
| 服务器地址 | 42.121.16.56 |
| 服务器端口 | 882          |
| 固件版本  |              |

**远程升级:**选择"开启",启用远程升级功能 **服务器地址:**指定远程升级服务器的地址 **服务器端口:**指定远程升级服务器的端口 **固件版本:**指定要升级的固件的版本

#### 3.3.8 手动重启

这个菜单项主要用来重启设备。

| ■■■ 路由状态 - | at th           |
|------------|-----------------|
| ●●● 网络设置 - | 里石<br>重启设备的操作系统 |
| 😯 安全设置 -   | 1 执行重启          |
| ⑦ VPN设置 -  |                 |
| ✿ 高级设置 -   |                 |
| 🔀 系统设置 -   |                 |
| 基础设置       |                 |
| 密码管理       |                 |
| 时间设置       |                 |
| 日志设置       |                 |
| 备份与恢复      |                 |
| 路由器升级      |                 |
| 远程配置       |                 |
| 手动重启       |                 |
| 定时重启       |                 |

点击"执行重启",会弹出一个"真的要重启的确认框",选择"确定"开始重启。

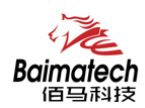

#### 3.3.9 定时重启

定时重启功能具有两种功能,按周期定时重启、按时间定时重启。 按周期:

用户可以自定义一个时间周期,如 300 分钟,路由器将每隔 300 分钟重启一次。

定时重启

| 启用定时重启 | ◉ 启用 ◎ 禁用   |    |       |
|--------|-------------|----|-------|
| 定时类型   | ● 按周期 ◎ 按时间 |    |       |
| 周期间隔   | 300         | 分, | 最小5分钟 |

按时间:

用户可以自定义一个时间点,让路由器在这个时间点自动重启。

如:设置成每天 23 时 59 分,那路由器将在每天晚上 23:59 分自动重启。

| 启用定时重启 | ◉ 启用 ◎ 禁用                                                                                                    |             |
|--------|----------------------------------------------------------------------------------------------------|-------------|
| 定时类型   | ◎ 按周期 ම 按时间                                                                                                    |             |
| 小时     | 23 🗸                                                                                                    |             |
| 分钟     | 59 💌                                                                                                    |             |
| 星期     | マ     ▼       星期天     星期一       星期二     星期二       星期三     星期三       星期三     星期三       星期三     第四       星期五     星期六       毎天     毎天 | 保存&应用 保存 复位 |

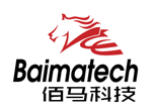

## 3.4 高级设置

高级菜单中包含了一些高级功能,一般是不常用的功能。

#### 3.4.1 动态 DNS

动态 DNS 用来绑定 WAN 口的公网 IP 跟一个域名。不管 WAN 口的 IP 怎么变, 域名总会跟 WAN 口 IP 一一对应。

| DDNS | ◉ 开启 ○ 禁用        |                |
|------|------------------|----------------|
| 服务类型 | ZoneEdit.com 🔻   |                |
| 用户名  | myname           |                |
| 用户密码 |                  | 19<br>19<br>19 |
| 主机名  | myname.f3322.org |                |

#### 服务类型:目前支持的动态 DNS 有以下几中类型

| DynDNS.org         |
|--------------------|
| freedns.afraid.org |
| ZoneEdit.com       |
| No-IP.com          |
| 3322.org           |
| easyDNS.com        |
| TZO.com            |
| DynSIP.org         |
| custom             |
| Oray               |

**用户名**:你在服务提供商注册的用户名 **用户密码**:你在服务提供商注册时设定的密码 **主机名**:要绑定的域名

#### 3.4.2 花生壳

花生壳这个功能实现了内网 IP 与域名绑定的功能。

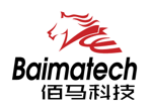

| 服务提供商: | 花生壳                  |
|--------|----------------------|
| 状态:    | 在线                   |
| SN:    | TOPS4890fc48bc30e8cc |

点击"登陆管理",开始配置 点击"重置"会清空以前的配置

🖸 重置

#### 3.4.3 静态路由

🖸 登陆管理

静态路由用来添加路由表项

| 接口    | 目标      | IPv4-子网摘码       | IPv4-网关 | 跃点数 |      |
|-------|---------|-----------------|---------|-----|------|
|       | 主机IP或网络 | 如果对象是一个网络       |         |     |      |
| lan v |         | 255.255.255.255 |         | 0   | 💌 刪除 |

目标: 可以是主机 IP, 也可以是子网

**IPv4 子网掩码:** 目标的子网掩码,如果目标是主机,子网掩码应该是 255.255.255.255 **IPv4 网关:** 下一跳网关地址,注意,这个地址应该是可达的,否则会添加失败

#### 3.4.4 GPS 定位

GPS 定位会定时的上报 GPRMV 信息,即当前经纬度信息。GPS 定位功能可用于户外 无遮挡区域的精准定位。

| GPS定位 | 🧕 开启 🔍 禁用     |    |
|-------|---------------|----|
| 服务器地址 | 192.168.1.100 | ]  |
| 服务器端口 | 9010          | ]  |
| 上报间隔  | 60            | 2秒 |

**服务器地址:**要上报的平台服务器地址,是基于 TCP 连接 **服务器端口:**平台服务器的端口 **上报间隔:**上报的时间间隔,单位是秒,默认 60 秒

接口:指定要在哪一个接口增加路由

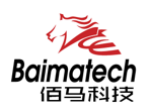

#### 3.4.5 流量统计

流量统计功能用来统计 WAN 口的流量,并具有流量超阀值告警功能。 断电后,流量也保存。下次开机后会以在上次的流量基础上递增。

| 流里统计   | 🖲 开启 🔍 禁用     |     |
|--------|---------------|-----|
| 已接收字节  | 0.0G          |     |
| 已发达字节  | 0.0G          |     |
| 总字节    | 0.0G          |     |
| 最大重    | 1024          | 0 M |
| 通知电话号码 |               | ]   |
| 警告信息   | reach maximum | ]   |

已接收字节:从上次清0到当前的接收字节数
已发送字节:从上次清0到当前的发送字节数
总字节:已接收与已发送字节的总和
最大量:设定达到多少流量报警
通知电话号码:指定要报警的电话号码
警告信息:要报警的信息,请使用英文,中文会出现乱码

#### 3.4.6 串口通信

串口通信会把串口的数据发到服务器,或者服务器把数据发到串口。

| 波特率  | 57600      | Ŧ |
|------|------------|---|
| 数据位  | 8          | Ŧ |
| 停止位  | 1          | Ŧ |
| 奇偶校验 | 无          | Ŧ |
| 流控制  | 无          | Ŧ |
| 协议   | TCP Server | ¥ |
| 侦听端口 | 5001       |   |

波特率:目前支持的波特率有

安装使用说明书

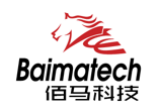

| 115200 |  |
|--------|--|
| 2400   |  |
| 4800   |  |
| 9600   |  |
| 19200  |  |
| 38400  |  |
| 57600  |  |

#### 默认是 115200

数据位:数据位有8位,7位两个选择,默认是8位 停止位:停止位有2位,1位两个选择,默认是1位 奇偶校验:校验有无校验,奇校验,偶校验,默认是无校验 流控制:流控制有无控制,硬件控制,软件控制三种选择,默认是无控制 协议:串口数据的传输协议,现在支持以下几种:

| 纯UDP       |  |
|------------|--|
| 纯TCP       |  |
| 自定义TCP     |  |
| FTCP       |  |
| HTCP       |  |
| HUDP       |  |
| TCP服务端     |  |
| Modbus TCP |  |

纯 UDP: 配置为单纯 UDP 客户端

纯 TCP: 配置为单纯 TCP 客户端

自定义 TCP: 自定义 TCP 客户端,可以自定义注册包,心跳包的格式

FTCP: 配置为 TCP 客户端,可以连到 TCP 服务端,需要指定设备号与心跳包间隔

HTCP:即 DCTCP 协议,非带有特殊协议的 TCP 传输

HUDP: 即 DCUDP 协议,非带有特殊协议的 UDP 传输

TCP 服务端: 配置为 TCP 服务端

MODBUS TCP: 即使用 MODBUS TCP 协议来进行数据传输,网络端使用 MODBUS TCP,串口 端使用 MODBUS 协议。

服务器地址:如果是客户端,需要指定服务端的地址

服务器端口:服务端的端口

心跳包间隔: 客户端发送心跳包的时间间隔

自定义心跳包: 自定义心跳包的格式, 以 16 进制表示

自定义注册包: 自定义注册包的格式, 以 16 进制表示。

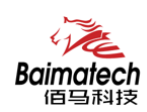

### 3.5 VPN 设置

VPN 用来创建一条虚拟专用通道,在这条通道上,数据是加密的,以保证数据的安全传输。 可创建 VPN 的软件有 PPTP, L2TP, OpenVPN, IPSec, PPTP/L2TP 是二层 VPN, OpenVPN 是基于 SSL VPN, IPSec 是三层 VPN。PPTP/L2TP 使用相对方便, OpenVPN, IPSec 需要复杂 的证书管理,所以会比较难用,但是提供更安全的数据加密。

#### 3.5.1 PPTP

**PPTP** 可配置为客户端或者服务端,注意要么服务端生效,要么客户端生效,否则会引起一些不可预测的问题`

| PPTP客户端  | ● 开启 ● 禁用        |    |
|----------|------------------|----|
| 服务器地址    | 10.0.1.2         |    |
| 用户名      |                  |    |
| 密码       |                  | R. |
| 对端子网     |                  |    |
| 对端子网掩码   |                  |    |
| NAT      |                  |    |
| 启用MPPE加密 | ×                |    |
| 默认网关     | 🔲 😰 所有流量会通过VPN上网 |    |

PPTP 客户端: 点击"开启",则启用 PPTP 客户端功能 服务器地址: 指定 PPTP 服务端的地址,可以是 IP 地址,也可以是域名 用户名: 服务器提供的用户名 密码: 服务器提供的密码 对端子网: 对端的子网,比如 PPTP 服务端的 LAN 端是 192.168.2.1 那么对端子网就是 192.168.2.0 对端子网掩码: 子网的掩码,一般是 255.255.255.0 NAT: 所有从 ppp0 接口出去的包,包的源 IP 都会替换成 ppp0 的 IP 启用 MPPE 加密: 打勾选择 MPPE 加密 默认网关: 打勾,则会以 ppp0 创建一条默认路由,所有的数据都会走这条路由

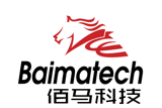

| PPTP服务   | ● 开启 ○ 禁用                 |
|----------|---------------------------|
| 服务端本地IP  | 10.10.10.1                |
| IP地址范围   | 10.10.10.100-10.10.10.200 |
| 启用MPPE加密 | ۲                         |
| DNS1     | 8.8.8.8                   |
| DNS2     |                           |
| WIN1     |                           |
| WIN2     |                           |
| CHAP密码   | #USERNAME PROVIDER PASS   |

PPTP 服务:点击开启,启用 PPTP 服务端功能 服务端本地 IP:指定服务端的 IP 地址 IP 地址范围:指定要分配的 IP 地址范围 启用 MPPE 加密:打勾选择 MPPE 加密 DNS1/DNS2:指定要分配的 DNS 地址 WIN1/WIN2:指定 WIN 的地址 CHAP 密码:用来创建客户账号,一条记录对应一个用户。格式如下: 用户名<空格>\*<空格>密码<空格>\*,比如增加一个账号:test 密码:test,则这条记录如 下: test \* test \*

#### 3.5.2 L2TP

L2TP 可配置为客户端或者服务端,注意要么服务端生效,要么客户端生效,否则会引起 一些不可预测的问题

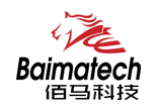

| L2TP客户端  | ◉ 开启 ◎ 禁用 |            |
|----------|-----------|------------|
| 服务器地址    | 10.0.1.2  |            |
| 用户名      |           |            |
| 密码       |           | <b>4</b> 5 |
| 对端子网     |           |            |
| 对端子网掩码   |           |            |
| NAT      |           |            |
| 启用MPPE加密 | <b>e</b>  |            |

默认网关 🛛 😰 所有流量会通过VPN上网

L2TP 客户端: 点击"开启",则启用 L2TP 客户端功能 服务器地址: 指定 PPTP 服务端的地址,可以是 IP 地址,也可以是域名 用户名: 服务器提供的用户名 密码: 服务器提供的密码 对端子网: 对端的子网,比如 L2TP 服务端的 LAN 端是 192.168.2.1 那么对端子网就是 192.168.2.0 对端子网掩码: 子网的掩码,一般是 255.255.255.0 NAT: 所以从 ppp0 接口出去的包,包的源 IP 都会替换成 ppp0 的 IP 启用 MPPE 加密: 打勾选择 MPPE 加密 默认网关: 打勾,则会以 ppp0 创建一条默认路由,所有的数据都会走这条路由

| L2TP服务器  | ● 开启 ○ 禁用                 |
|----------|---------------------------|
| 服务端本地IP  | 10.10.10.1                |
| IP地址范围   | 10.10.10.100-10.10.10.200 |
| 启用MPPE加密 |                           |
| CHAP密码   | #USERNAME PROVIDER PASS   |
|          |                           |

L2TP 服务器:点击开启,启用 L2TP 服务端功能 服务端本地 IP:指定服务端的 IP 地址 IP 地址范围:指定要分配的 IP 地址范围

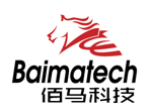

启用 MPPE 加密: 打勾选择 MPPE 加密 CHAP 密码:用来创建客户账号,一条记录对应一个用户。格式如下: 用户名<空格>\*<空格>密码<空格>\*,比如增加一个账号:test,密码:test,则这条记录如 下:

test \* test \*

#### 3.5.3 IPSec

I.

在 IPSEC 页面, 会显示当前设备具有的 IPSEC 连接及其状态。

| IPSec           | ◉ 开启 ◎ 禁用         |
|-----------------|-------------------|
| 对端地址            | %any              |
| 协商方法            | 主模式    ▼          |
| 隧道类型            | 子网到子网             |
| 本地子网            | 192.168.4.0/24    |
| 对端子网            | 192.168.5.0/24    |
| IKE加密算法         | AES-128           |
| IKE校验算法         | SHA-1             |
| Diffie-Hellman组 | Group14(2048bits) |
| IKE生存时间         | 28800             |
| 认证类型            | 预置密钥              |
| 预置密钥            | 123456abc         |
| 本地识别码           |                   |
| 对端识别码           |                   |
| ESP加密算法         | AES-128           |
| ESP校验算法         | SHA-1             |
| DPD超时           | 60s               |
| DPD检测周期         | 150               |
| DPD Action      | 重启                |

对端地址:对端的 IP 地址或域名。如果采用了服务端功能,则该选项不可填;

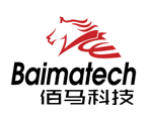

协商方法:可选择"主模式"和"积极模式"
隧道类型:可选择"子网到子网"、"子网到主机"、"主机到子网"、"主机到主机"等
本端子网:本地子网及子网掩码,例如:192.168.10.0/24;
对端子网:对端子网及子网掩码,例如:192.168.20.0/24;
IKE 加密算法: IKE 阶段的加密方式;
IKE 生存时间:设置 IKE 的生命周期;
本端识别码:通道本端标识,可以为 IP 及域名;
对端识别码:通道对端标识,可以为 IP 及域名。
ESP 加密: ESP 的加密方式;

#### 3.5.4 OpenVPN

| OpenVPN    | ◉ 开启 ◎ 禁用           |   |  |
|------------|---------------------|---|--|
| 拓扑         | 子网                  | Ŧ |  |
| 角色         | 客户端                 | Ŧ |  |
| 协议         | UDP                 | Ŧ |  |
| 端口         | 1194                |   |  |
| 设备类型       | TUN                 | Ŧ |  |
| OpenVPN服务端 |                     |   |  |
| 认证类型       | 证书                  |   |  |
| CA         | 选择文件 未选择任何文件        |   |  |
| 公开证书       | 选择文件 未选择任何文件        |   |  |
| 私钥         | 选择文件 未选择任何文件        |   |  |
| DH         | <b>选择文件</b> 未选择任何文件 |   |  |
| 对端子网地址     |                     |   |  |
| 对端子网掩码     |                     |   |  |
| 启用NAT      |                     |   |  |
| 启用LZO压缩    | 自适应                 | Ŧ |  |
| 加密算法       | Blowfish(128)       | Ŧ |  |
| MTU        | 1500                |   |  |

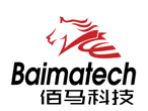

OpenVPN: 点击"开启"开始 OpenVPN 服务 拓扑: 指定 OpenVPN 组网的拓扑结构,可以是点到点,也可以是子网 点对点:两个设备之间建立一条隧道 子网:多个设备连到一个服务器 角色:当拓扑结构是子网的时候,需要指定设备的角色是客户端还是服务端 协议:指定连接是基于 UDP,还是 TCP,默认是 UDP 端口:指定 OpenVPN 使用哪一端口连接,默认端口是 1194 设备类型:设备的类型有 tun,tap,tun 是在三层数据封装,tap 是二层数据封装 OpenVPN 服务端:你角色是客户端的时候,需要指定服务端的地址,可以是 IP,或是域 名认证类型:拓扑结构是子网,认证方式为证书,是点对点,可以无密码,证书或者静态 密码 TLS Role: 当认证类型是证书认证,需要指定 TLS 的角色是客户端还是服务端

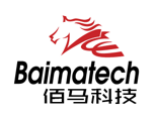

## 3.6 路由器状态

查看菜单用来查看系统相关信息

#### 3.6.1 系统状态

显示与系统相关的信息

#### 系统

| 主机名  | router                        |
|------|-------------------------------|
| 主机型号 | BMR200                        |
| SN   | 84392831                      |
| 固件版本 | 1.0.0.29                      |
| 发布时间 | 2018-02-06 15:18:18           |
| 本地时间 | 2018-02-07 15:48:47 Wednesday |
| 运行时间 | 0h 25m 38s                    |
| 平均负载 | 0.00, 0.00, 0.00              |

#### 内存

| 可用数 | 106380 kB / 124348 kB (85%) |
|-----|-----------------------------|
| 空闲数 | 94892 kB / 124348 kB (76%)  |
| 已缓存 | 8852 kB / 124348 kB (7%)    |
| 已缓冲 | 2636 kB / 124348 kB (2%)    |

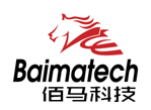

## 3.6.2 网络状态

显示网络信息

#### 网络

| IPv4 WAN状态 | <ul> <li>         ▶ 类型: 3g         3g- 地址: 10.51.142.160         wan 子网摘码: 255.255.255.255         网关: 172.28.120.22         在线状态: 在线         DNS 1: 218.85.157.99         DNS 2: 218.85.152.99         已连接: 0h 27m 39s         d 信号: 31 dBm         网络: CDMA/HDR HYBRID         服务: undefined         SIM卡状态: ON         连接状态: CONNECTED         </li> </ul> |  |
|------------|----------------------------------------------------------------------------------------------------|--|
| 活动连接       | -                                                                                                    |  |

#### DHCP分配

| 主机名 | IPv4-地址 | MAC-地址 | 剩余租期 |
|-----|---------|--------|------|
|     |         |        |      |

#### 3.6.3 VPN 状态

显示 VPN 的状态

#### 3.6.4 系统日志

显示系统日志

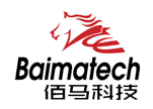

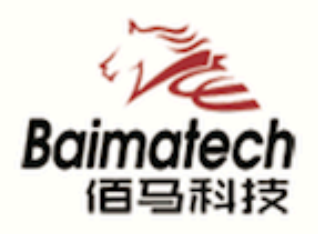

# Industrial IoT

## 厦门佰马科技有限公司

Web: www.baimatech.com Tel: 0592-2061730 Mail: market@baimatech.com Add.: 厦门市体育路43号华夏工业中心3号楼7层

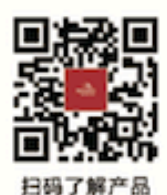

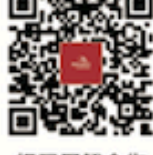

扫码了解合作